## Zobrazení pololetního hodnocení ve webové aplikaci

V případě, že škola využívá **hodnocení v jednotlivých předmětech**, v nabídce *Klasifikace* vyberte položku *Pololetní klasifikace*. Zobrazí se vám hodnocení za příslušné pololetí.

| BAKALÁŘI                      |                             | 2                 | Adamíra Adam, 1.A<br><sub>Žák</sub> |                  |  |  |
|-------------------------------|-----------------------------|-------------------|-------------------------------------|------------------|--|--|
|                               |                             |                   |                                     |                  |  |  |
| 🕜 Můj přehled                 | Pololetní klasifikace       | Známky Soubroy    | Závěrečné                           | Slovní bodnocení |  |  |
| ට්ට් Osobní údaje >           |                             | Litering Security | Lavercene                           | Storm nounoccim  |  |  |
| Klasifikace                   |                             |                   | 1.                                  | prvni<br>2.      |  |  |
| 12<br>N1 Průběžná klasifikace | Chování<br>Bostová ožidověh |                   | 1                                   |                  |  |  |
| 1 Pololetní klasifikace       | Český jazyk                 |                   | s                                   | 3                |  |  |
| -                             | Matematika                  |                   | 1                                   |                  |  |  |
| Výchovná opatření             | Hudební výchova             |                   | 1                                   |                  |  |  |
| 5) Opravné zkoušky            | Výtvarná výchova            |                   | 1                                   |                  |  |  |
|                               | Tělesná výchova             |                   | 1                                   |                  |  |  |
| 💁 Výuka 💦 👌                   | Přírodovědná cvičení        |                   | 1                                   |                  |  |  |
| 🕺 Plán akcí                   | Volitelné předměty          |                   |                                     |                  |  |  |

Pokud byl žák **z předmětu hodnocen slovně**, pak má v daném řádku ikonku s písmenem "*S"*. Kliknutím na tuto ikonku slovní hodnocení zobrazíte.

| 0          | BAKALÁŘI              |                                                                   | Adam<br>zák                                                                                                    | íra Adam, 1.A |
|------------|-----------------------|-------------------------------------------------------------------|----------------------------------------------------------------------------------------------------|---------------|
|            |                       |                                                                   |                                                                                                    |               |
| Ø          | Můj přehled           | Pololetní klasifil                                                | Slor                                                                                                    | vní hodnocení |
| 렸클         | Osobní údaje >        | Čteš výtečně, rozum<br>I neznámý text čteš<br>chyb. Bylo by dobré | íš tomu, co čteš, i když je to text neznámý.<br>nezky a rozumíš mu. Zatím se ti nedaří číst celkem bez<br>čtení častěli procylčovat. | ú             |
| 1          | Klasifikace 🗸         | Pomohlo by ti čtení                                               | zajímavých knížek.                                                                                                    | 2.            |
| 12<br>N1   | Průběžná klasifikace  | Chování<br>Povinné předměty                                       | 1                                                                                                    |               |
|            | Pololetní klasifikace | Český jazyk                                                       | s                                                                                                    |               |
| 2          |                       | Matematika                                                        | 1                                                                                                    |               |
| A          | Výchovná opatření     | Hudební výchova                                                   | 1                                                                                                    |               |
| -5)        | Opravné zkoušky       | Výtvarná výchova                                                  | 1                                                                                                    |               |
| 3          | opravne zkousky       | Tělesná výchova                                                   | 1                                                                                                    |               |
| <u>[</u> ] | Výuka >               | Přírodovědná cvičení                                              | 1                                                                                                    |               |
| 2          | Plán akcí             | Volitelné předměty                                                |                                                                                                    |               |

V situaci, kdy žák má **celkové slovní hodnocení**, v hlavním menu vyberte *Klasifikace* a následně položku *Pololetní klasifikace*. V pravém rohu se nastavte na panel *Slovní hodnocení*.

| 0         | BAKALÁŘI              |   |            |                                  |                                                                                                    |                                                                                 | Ģ                                                                       | 2                                                                             | Borová Babeta, 1.A<br><sup>žák</sup>                                                |  |  |
|-----------|-----------------------|---|------------|----------------------------------|----------------------------------------------------------------------------------------------------|---------------------------------------------------------------------------------|-------------------------------------------------------------------------|-------------------------------------------------------------------------------|-------------------------------------------------------------------------------------|--|--|
| Ø         | Můj přehled           |   | Pololetr   | of kla                           | sifikace                                                                                                    | Známky                                                                          | Souhrou                                                                 | Závěrožná                                                                     | Slavní hodnosoní                                                                    |  |  |
|           | Osobní údaje          | > | Ročník/pol | Ročník/pololetí Slovní hodnocení |                                                                                                    |                                                                                 |                                                                         | 7 Sourray Zavereche Stovin noundeen                                           |                                                                                     |  |  |
| 1         | Klasifikace           | ~ |            |                                  | Milá Babetko,<br>tak máš za sebou první půlrok školní docház                                                                                                    | ky Něco isi zvlá                                                                | dla na výborn                                                           | nu v něčem má                                                                 | š malé rezervy                                                                      |  |  |
| 12<br>N1  | Průběžná klasifikace  |   |            |                                  | Nejdůležitější ovšem je, že vše zvládáš s dobrou náladou a úsměvem na rtech. Čteš hezky, ale je před námi<br>ještě pořádný kus práce. Psaní není úplně Tvá silná stránka, písmo je často pod linkou a ani jeho úhlednost<br>nepatří k nejlepším. Často také píšeš zrcadlově, a to nejen písmena, ale i čísla. V krátkých ranních soutěžích |                                                                                 |                                                                         |                                                                               |                                                                                     |  |  |
| 11        | Pololetní klasifikace |   | první      | 1.                               | formulování vět. Učivo matematiky Ti nečiní<br>nepozornosti. Sčítáš a odčítáš, naučila ses p<br>než a zaznamenávat do tabulky. V učivu prvo                                                                                                    | í větší potíže. Dro<br>racovat s kostka<br>ouky patříš k nejl                   | bné chybičky<br>mi, krokovat, p<br>lepším ze třídy                      | obvykle vycház<br>ooužívat znamé<br>, máš velký vše                           | zejí z Tvé<br>nka větší než a menší<br>obecný přehled.                              |  |  |
| A         | Výchovná opatření     |   |            |                                  | Poznas mnoho stromu a umis roztridit zelen<br>plynule a nahlas. Ve skupinové práci se také<br>předmětech často vynikáš nad ostatními. Kr.<br>za hru na housle. Na závěr bych Tě rád požác                                                                                                    | inu. Mivas moc k<br>snažíš a dokážeš<br>ásně kreslíš, zpív<br>dal, aby ses něko | trasne aktualit<br>š spolupracova<br>váš, máš i dobi<br>ly více soustře | ty, pri kterých m<br>at s ostatními de<br>rý rytmus. Velik<br>dila na vyučová | iluvis zretelne,<br>ětmi. Ve výchovných<br>ou pochvalu zasloužíš<br>ání. Myslím, že |  |  |
| <u>₹5</u> | Opravné zkoušky       |   |            |                                  | znalosti a dovednosti máš vynikající. Přeji m                                                                                                    | noho štěstí ve di                                                               | ruhém pololet                                                           | í.                                                                            |                                                                                     |  |  |

## Na formuláři Pololetní klasifikace si můžete zobrazit i souhrny za jednotlivá pololetí.

| 0         | BAKALÁŘI              |   |             |          |        |                |                 | Ģ              | 2         | <b>Adamíra Adam, 1.A</b><br>žák |
|-----------|-----------------------|---|-------------|----------|--------|----------------|-----------------|----------------|-----------|---------------------------------|
| 0=        | Můj přehled           |   | Pololetní k | lasifika | ce     |                | Zna             | imky Souhrny   | Závěrečné | Slovní hodnocení                |
| 1         | Klasifikace           | ~ | Ročník/po   | loletí   | Průměr | Zame<br>Celkem | škáno<br>Neoml. | Hodno          | cení      | Vysvědčení                      |
| 12<br>N1  | Průběžná klasifikace  |   | první       | 1.<br>2. | 1,00   | 52             | 0               | prospěl s vyzr | iamenáním | 28.1.2021                       |
| <u>∤1</u> | Pololetní klasifikace |   | _           |          |        |                |                 |                |           |                                 |

Při zvolení *Klasifikace – Výchovná* opatření z hlavní nabídky můžete zkontrolovat, zda žák nedostal pochvalu či v horším případě důtku.

| 0            | BAKALÁŘI              |                           | Adamíra Adam, 1.A<br>žák                                                   |  |  |  |  |  |
|--------------|-----------------------|---------------------------|----------------------------------------------------------------------------|--|--|--|--|--|
| Ø            | Můj přehled           | Výchovná opatření         |                                                                            |  |  |  |  |  |
| R            | Osobní údaje >        |                           |                                                                            |  |  |  |  |  |
| 1            | Klasifikace 💊 🗸       | Datum 2020/21 1. pololetí | Opatření pochvala ředitele školy                                           |  |  |  |  |  |
| 12<br>N1     | Průběžná klasifikace  | 14. 1. 2021               | za sportovní reprezentaci školy a za velmi úspěšnou reprezentaci v soutěži |  |  |  |  |  |
| 1/2 <u>1</u> | Pololetní klasifikace |                           |                                                                            |  |  |  |  |  |
| Ø            | Výchovná opatření     |                           |                                                                            |  |  |  |  |  |

## Zobrazení v Mobilní aplikaci systému Bakaláři

Pomocí mobilní aplikace můžete zobrazit pololetní hodnocení, pokud je ve formě známek, dále pak souhrnný přehled za jednotlivá pololetí a výchovná opatření k příslušnému pololetí.

Slovní hodnocení je možné zobrazit jen ve webové aplikaci.

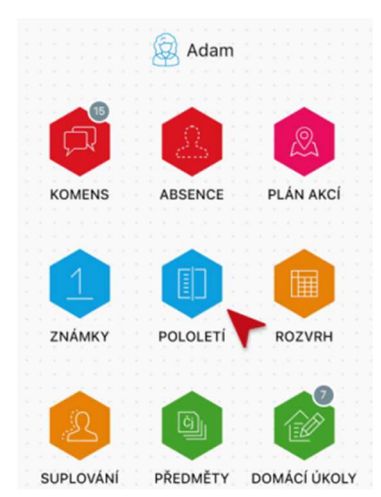

Spusťte na svém mobilním zařízení aplikaci Bakaláři a přihlaste se na účet v systému Bakaláři.

V hlavní nabídce zvolte položku Pololetí.

Na obrazovce se vám objeví známky z jednotlivých předmětů, souhrnný přehled za jednotlivá pololetí a výchovná opatření. Přepínat mezi těmito údaji můžete kliknutím na příslušný nápis v horní části obrazovky.

| 16:01                |              |          |           | al \$     |           | 16:    | 01                                |                          | ы <del>©</del> |        | 16:18             |                                                |           | al 🗢 🔳                     |
|----------------------|--------------|----------|-----------|-----------|-----------|--------|-----------------------------------|--------------------------|----------------|--------|-------------------|------------------------------------------------|-----------|----------------------------|
| <                    | De Po        | loleti   | í         |           | C         | <      |                                   | Dololetí                 |                | C      | <                 | Dol                                            | oletí     | S                          |
| ZNÁMKY               | PŘEH         | LED      | VÝC       | CHOVN     | Á OPAT    | Z١     | IÁMKY                             | PŘEHLED                  | VÝCHOVNA       | ά ορατ | NÁMKY             | PŘEHLED                                        | VÝCHO'    | VNÁ OPATŘENÍ               |
| ROČNÍK:<br>POLOLETÍ: | pátý<br>. 2. | še<br>1. | stý<br>2. | sec<br>1. | lmý<br>2. |        | sedmý                             | 1.                       | 2.             |        | ✓ S6              | edmý                                           |           | 2020/21                    |
| Chování              | 1            | 1        | 1         | 3         |           | Ø      | í Průměr                          | 1.4                      | -              |        | pochv<br>za spo   | ala třídního učitele<br>rtovní reprezentaci šl | koly a za | 15. 9. 2020                |
| Český jazyk          | 1            | 2        | 2         | S         |           | 8      | Absence<br>Celkem  <br>Neomluveno | 60 0                     | -1-            |        | velmi ú<br>soutěž | ispěšnou reprezentac<br>i                      | ci v      | 1. Pololetí                |
| Anglický jazyk       | 1            | 1        | -         | 2         |           | e<br>Q | Hodnocen                          | prospěl s                | -              |        | pochv<br>za vzo   | vala ředitele školy<br>rný přístup k plnění p  | ovinností | 20. 1. 2021<br>1. Pololetí |
| Občanská<br>výchova  | 1            | 1        | 1         | 2         |           | Ē      | Vysvědče                          | vyznamen<br>ní 28. 1. 20 | 21 -           |        | a praci           |                                                |           |                            |
| Dějepis              | 1            | 3        | 3         | 1         |           |        |                                   |                          |                |        | > še              | estý                                           |           | 2019/20                    |
| Zeměpis              | 1            | 1        | 1         | 2         |           | >      | šestý                             |                          | 2019/2         | 0      |                   |                                                |           |                            |
| Matematika           | 1            | 1        | 1         | 2         |           |        |                                   |                          |                |        | pátý              |                                                |           | 2018/19                    |
| Biologie             | 1            | 1        | 1         | 1         |           | >      | pátý                              |                          | 2018/1         | 9      | > čt              | vrtý                                           |           | 2017/18                    |
| Fyzika               | 1            | 4        | 4         | 1         |           |        |                                   |                          |                |        |                   |                                                |           |                            |